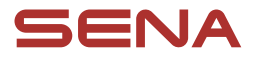

# **USER GUIDE**

Firmware Version: 1.3.x Last updated on Jul 10, 2025

# BiKom 20

CYCLING COMMUNICATION SYSTEM

The firmware version 1.3.x indicates that this manual is applicable to all firmware updates within the version 1.3 series.

# **QUICK REFERENCE**

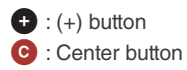

 $\bigcirc$  : (–) button

| Туре                        | Operation                | Button | Duration                                 |
|-----------------------------|--------------------------|--------|------------------------------------------|
| Basic operations            | Power on                 | C & 🛨  | Press for 1 second                       |
|                             | Power off                | C & 🛨  | Single tap                               |
|                             | Volume up/down           | 🕈 or 🖯 | Single tap                               |
| Phone                       | Phone pairing            | C      | Press for 5 seconds                      |
|                             | Answer phone call        | C      | Single tap                               |
|                             | End phone call           | C      | Press for 2 seconds                      |
|                             | Reject phone call        | C      | Press for 2 seconds                      |
|                             | Activate voice assistant | C      | Press for 3 seconds                      |
|                             | Speed dial               | Ð      | Press for 3 seconds                      |
|                             | Play/Pause music         | C      | Press for 1 second                       |
|                             | Track forward/back       | 🕈 or 🖯 | Press for 1 second                       |
| Mesh Intercom™              | Mesh Intercom on/off     | C      | Single tap                               |
|                             | Channel selection        | C      | Double tap                               |
|                             | Mesh grouping            | C      | Press for 5 seconds                      |
|                             | Reset mesh               | C      | Press for 8 seconds                      |
| Audible Bicycle<br>Computer | Shimano pairing          | ⓒ→ 🕈   | Press for 10 seconds,<br>then single tap |
| Troubleshooting             | Factory reset            | ⓒ→ŧ    | Press for 10 seconds, then double tap    |
|                             | Fault reset              | C & 🛨  | Press for 8 seconds                      |

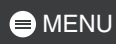

# **BEFORE GETTING STARTED**

### Sena Cycling App

Download the Sena Cycling app from the Google Play Store or the App Store.

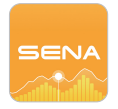

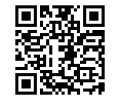

# CLICK ANY SECTION TO BEGIN

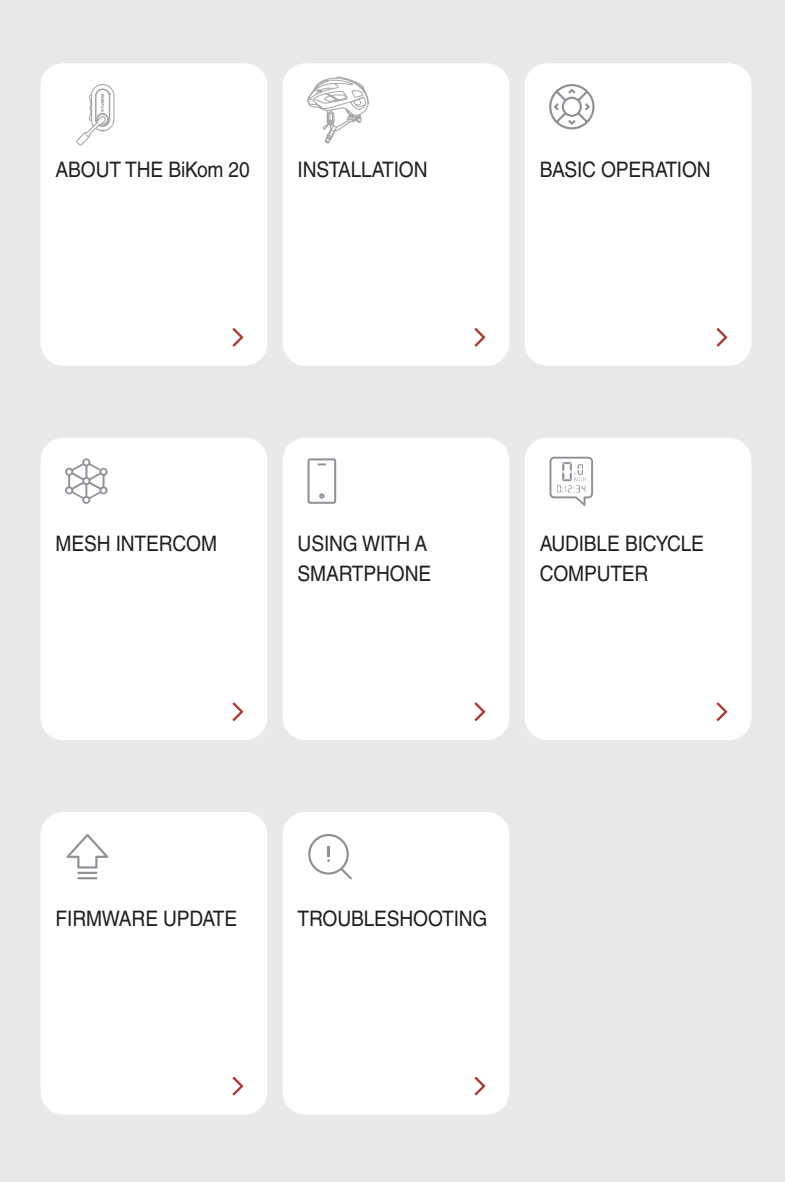

# Mathematical ABOUT THE BiKom 20

# **Key Features**

- Mesh Intercom 3.0 with improved sound quality, a more robust connection, and extended talk time
- Swivel microphone for easy mute/unmute
- Bluetooth<sup>®</sup> version 5.2
- Real-time voice notifications on riding status
- Over-the-Air (OTA) firmware update

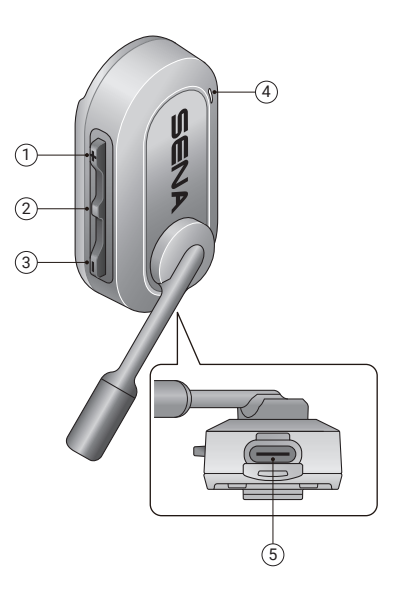

- 1 (+) button
- ② Center button
- 3 (–) button
- 4 Status & charging LED
- ⑤ USB-C charging port

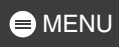

# Package Contents

|                     | Strap mount            | Strap mount           |
|---------------------|------------------------|-----------------------|
| BIKom 20            | for thick helmet strap | for thin helmet strap |
|                     | × 2                    |                       |
| Clip mount for caps | Microphone sponges     | USB-C charging cable  |

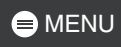

# 02 INSTALLATION

### Strap Mount

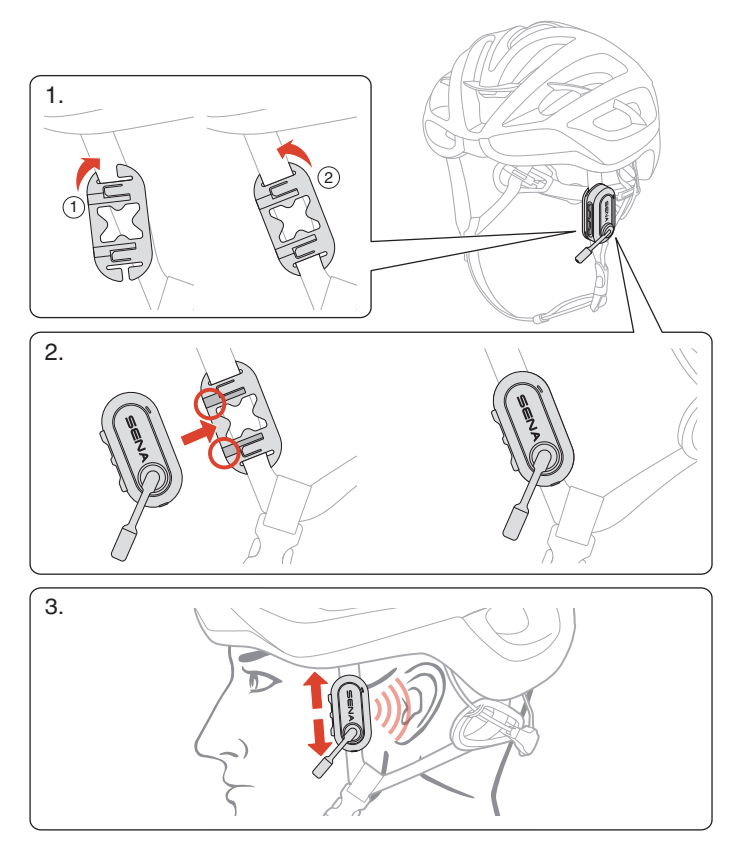

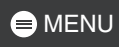

# Clip Mount for Caps

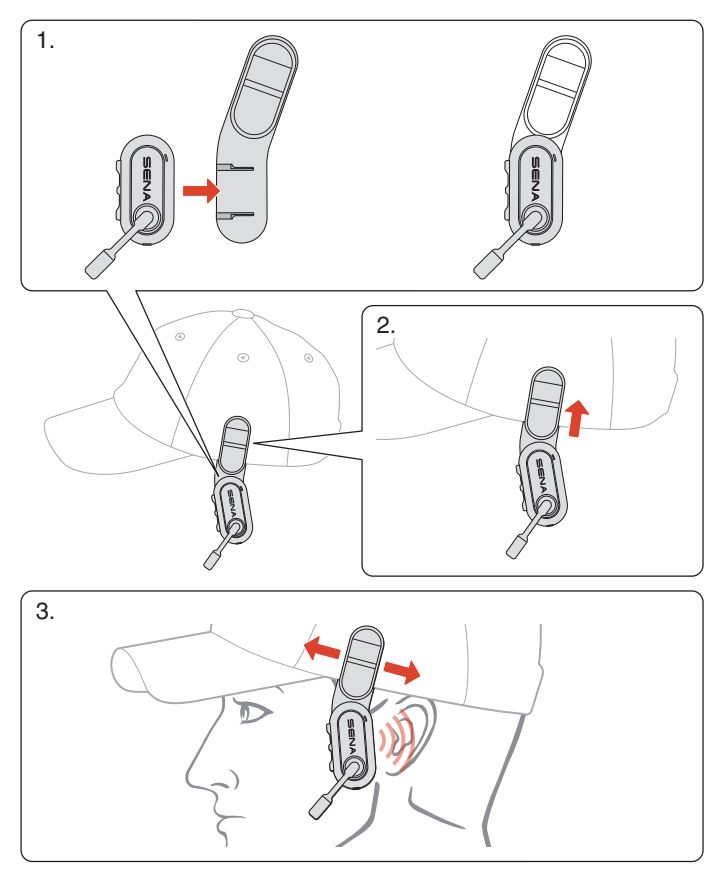

# 03 BASIC OPERATION

|          | Tap<br>Tap the button the specified number of times                             |
|----------|---------------------------------------------------------------------------------|
|          | Press and Hold<br>Press and hold the button for the specified amount<br>of time |
| (()) " " | Voice Prompt                                                                    |
| J L      | LED                                                                             |

Charging

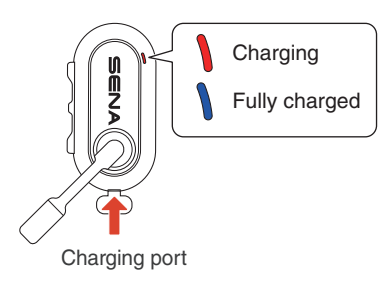

It takes 2.5 hours to fully charge.

- Any third-party USB charger can be used, as long as it is approved by the FCC, CE, IC, or other locally recognized regulatory agencies.
- Using a non-approved charger may cause fire, explosion, leakage, and other hazards, potentially reducing the battery's lifespan or performance.

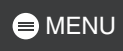

#### Power On

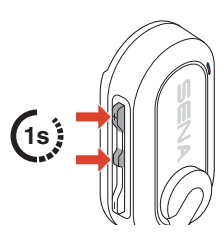

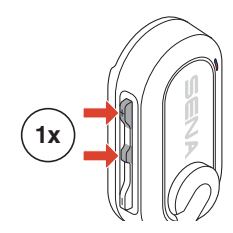

Power Off

#### Mute/Unmute Mic

Use the swivel microphone arm to mute/unmute the microphone.

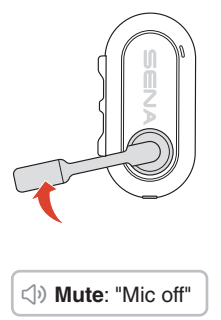

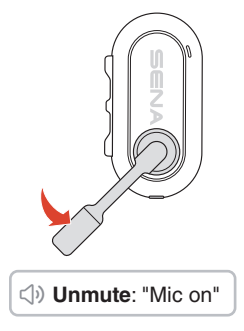

#### Volume

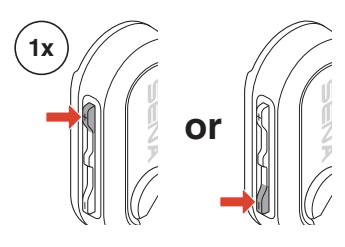

# 04 MESH INTERCOM

The BiKom 20 provides two Mesh Intercom modes:

- Open Mesh<sup>™</sup> for open group intercom conversations.
- Group Mesh<sup>™</sup> for private group intercom conversations.

#### Open Mesh

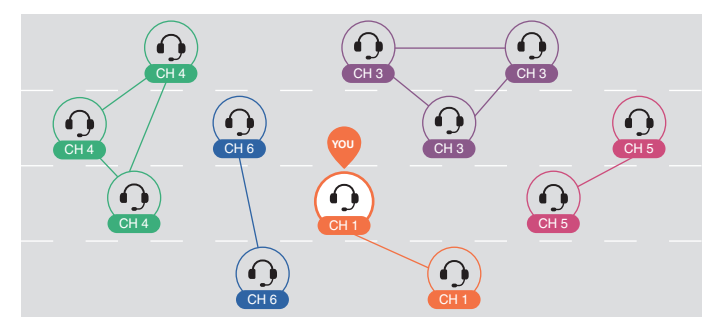

#### Group Mesh

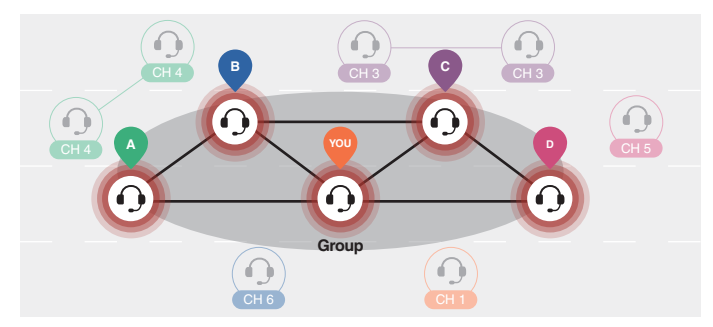

# **Mesh Version Switch**

#### Switch to Mesh 2.0 for Backward Compatibility

Mesh 3.0 is the latest Mesh Intercom technology, but to communicate with legacy products using Mesh 2.0, please switch to Mesh 2.0 using the Sena Cycling app.

## **Open Mesh**

You can freely communicate with virtually unlimited users in each of the 6 available channels. The default Mesh Intercom channel is 1.

#### Mesh Intercom On/Off

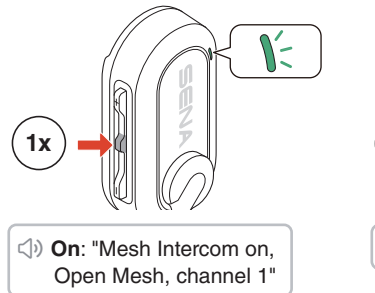

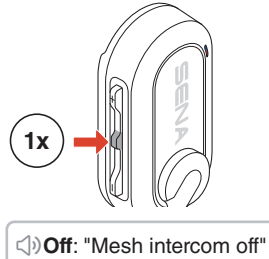

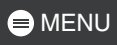

### Channel Selection

1. Enter the channel setting.

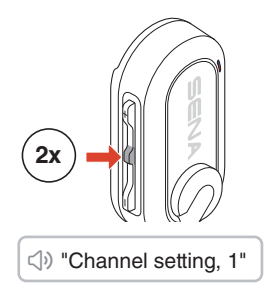

3. Confirm and save the channel.

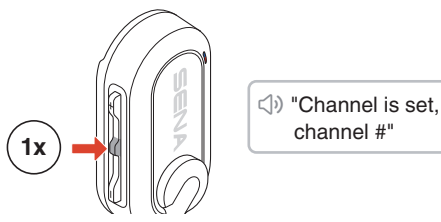

- The channel will be automatically saved if no buttons are pressed for 10 seconds on a specific channel.
- The channel will be saved even if the BiKom 20 is turned off.

2. Navigate between channels.

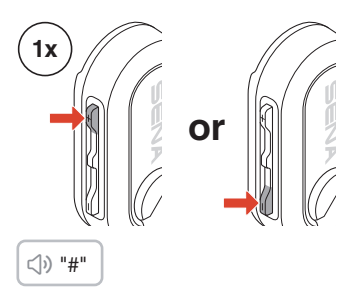

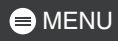

### **Group Mesh**

By using group mesh, a private conversation group can be created for up to 24 participants.

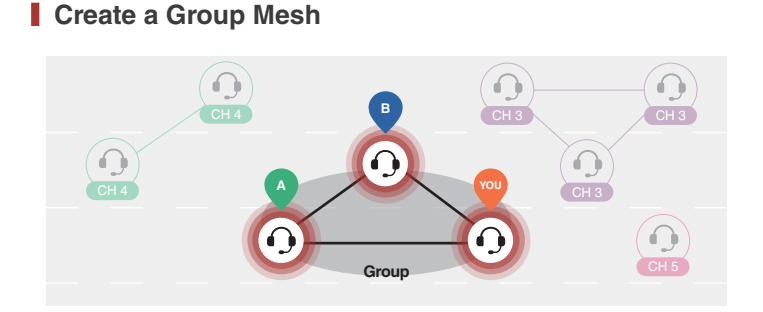

1. Users (You, A, and B) enter the mesh grouping by pressing the center button for 5 seconds while staying in the open mesh. They don't need to be on the same open mesh channel to create a group mesh together.

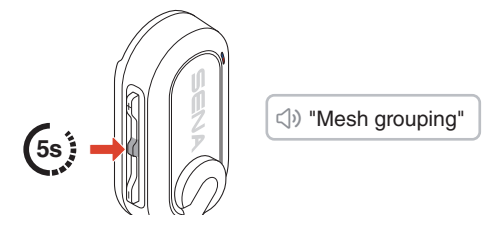

2. When mesh grouping is completed, it automatically switches from open mesh to group mesh.

⇒ "Group Mesh"

• If you want to cancel mesh grouping, tap the center button.

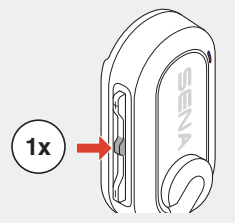

• If the mesh grouping is not successfully completed within 30 seconds, users will hear a voice prompt saying, "Grouping failed."

#### Join an Existing Group Mesh

When you are in a group mesh, you can invite other users in open mesh to join the group.

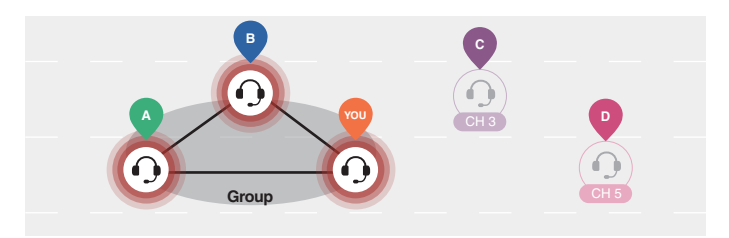

You are already in group mesh with A and B, and the other users, C and D, are in open mesh.

1. You and the other users, C and D, enter mesh grouping by pressing the center button for 5 seconds.

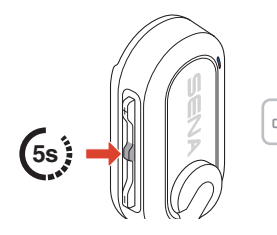

⇒ "Mesh grouping"

2. When mesh grouping is completed, the other users, C and D, automatically join the group mesh while leaving the open mesh.

<)⇒ "Group Mesh"

New participants (C and D)

 If the mesh grouping is not successfully completed within 30 seconds, the current user (You) will hear a low tone double beep and the new users (C and D) will hear a voice prompt saying, "Grouping failed."

### Toggle Open/Group Mesh

You can toggle between open mesh and group mesh without resetting the mesh.

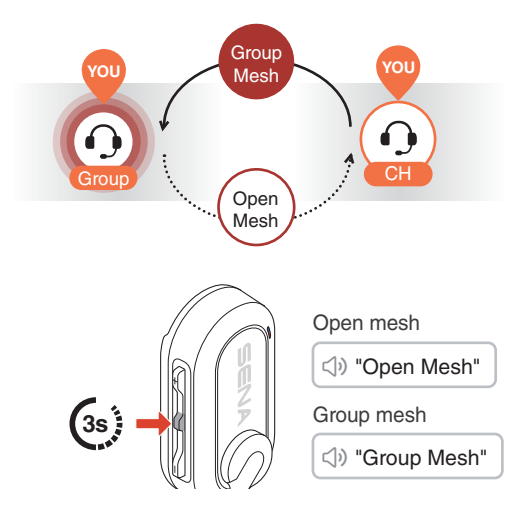

 If you have never participated in group mesh, you cannot toggle between open mesh and group mesh. You will hear a voice prompt saying, "No group available."

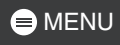

### Reset Mesh

If the BiKom 20 resets the mesh while in open mesh or group mesh, it will automatically return to open mesh, channel 1.

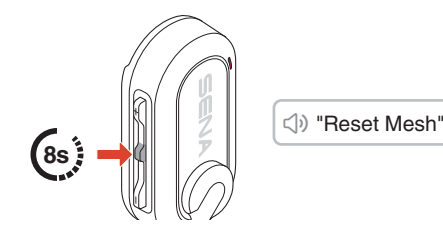

# **05 USING WITH A SMARTPHONE**

# **Phone Pairing**

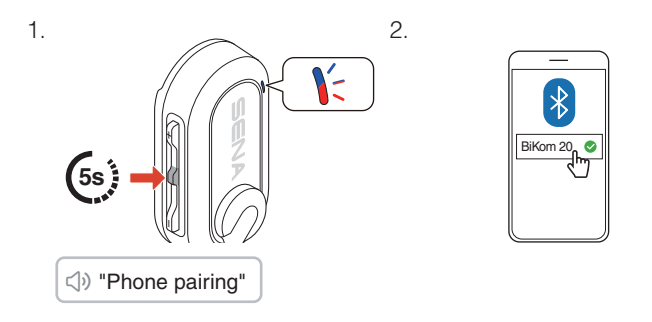

• To cancel phone pairing, press any button.

# Making and Answering Calls

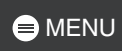

### Reject a Call

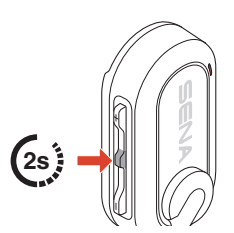

#### Activate Voice Assistant

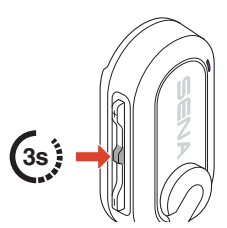

# Speed Dial

#### Assign Speed Dial Presets

Speed dial presets can be assigned using the Sena Cycling app.

### Use Speed Dial Presets

1. Enter the speed dial menu.

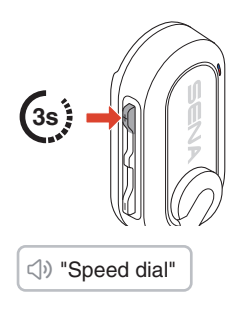

2. Navigate forward or backward through speed dial preset.

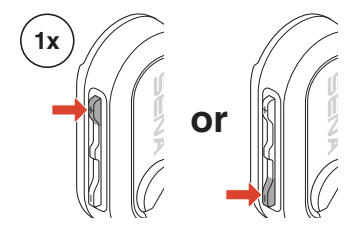

- ① Last number redial
- ② Speed dial (1→2→3)
- ③ Cancel

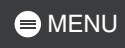

3. Tap the center button to confirm.

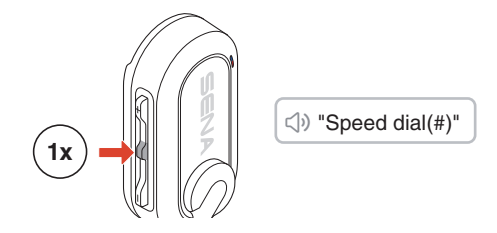

# Music

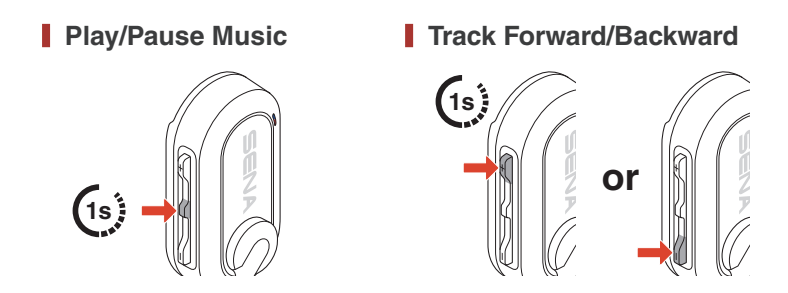

# **06 AUDIBLE BICYCLE COMPUTER**

The Audible Bicycle Computer (ABC) of the BiKom 20 connects to cycling sensors and provides real-time voice notifications about your ride. By simply pairing the BiKom 20 with Shimano's Digital Integrated Intelligence (Di2) system, you can receive voice updates without interruption.

- Check local laws and regulations before use.
- Using this function while riding may pose safety risks. Stay alert and ride with caution.
- Use this function at your own risk and responsibility.

# Pairing BiKom 20 with Shimano Di2

To use the ABC feature with Shimano's Di2 system, you need to pair the BiKom 20 with the Di2 system first.

### Shimano Di2 System

Put your device into Bluetooth connection mode.

### BiKom 20

1. Enter the configuration menu.

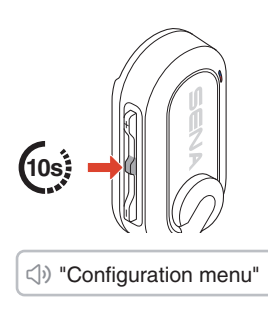

2. Navigate to Shimano pairing option.

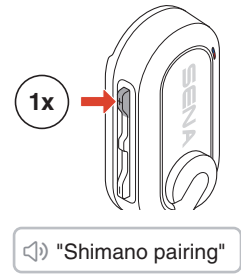

3. Wait until you hear a voice prompt.

⊲୬ "Shimano connected"

- To cancel, tap the (-) button, then the center button to exit.
- If pairing is not successfully completed within 3 minutes, you will hear the voice prompt "Exit." Then, try the first step again.

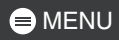

# **Voice Notifications**

Once Shimano pairing is complete, the BiKom 20 will deliver the following types of voice prompts.

#### Shifting Mode Selection

Based on your selection, a voice prompt will inform you of the current shifting mode. The Di2 system provides three shifting modes.

Imanual shifting mode"  ⇒ "Synchronized shifting mode 1" Synchronized shifting mode 2

#### Gear Shifting Up/Down

When you shift gears, a voice prompt will inform you of your current gear position.

⇒ "Front gear #"

⊲) "Rear gear #"

#### Battery Status

When the battery level drops below 10 percent, a voice prompt will notify you.

⊲) "Shimano, low battery"

# **07 FIRMWARE UPDATE**

You can update the firmware via Over-the-Air (OTA) directly from the settings in the Sena Cycling app.

# **D8 TROUBLESHOOTING**

### Factory Reset

To restore the BiKom 20 to its factory default settings, simply use the factory reset feature.

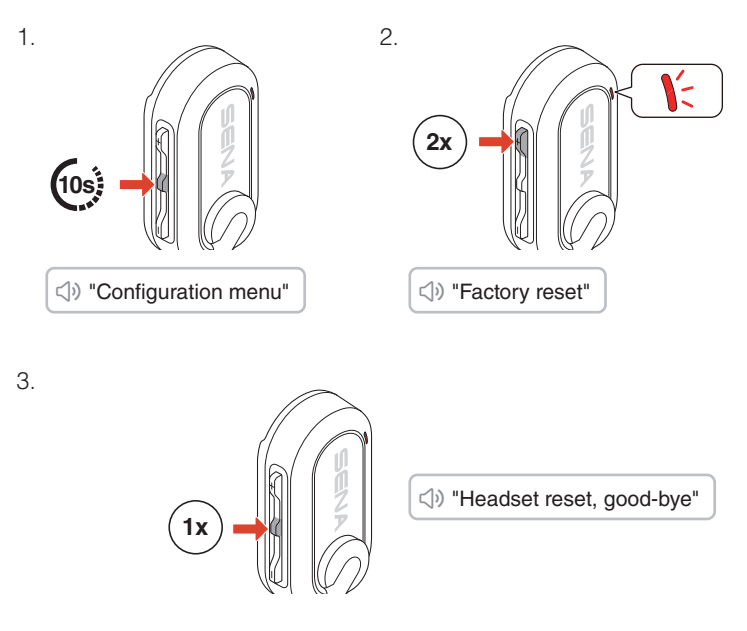

### Fault Reset

If the BiKom 20 is on but unresponsive, you can perform a fault reset to restore functionality.

Ensure the USB-C charging cable is disconnected, then press and hold the (+) and center button simultaneously for 8 seconds until it restarts.

All settings will remain unchanged.

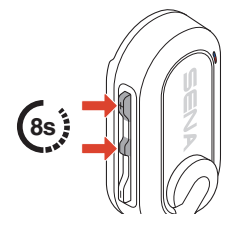

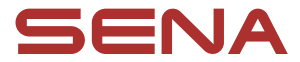

Copyright 2025 Sena Technologies, Inc. All rights reserved.

© 1998–2025 Sena Technologies, Inc. All rights reserved.

Sena Technologies, Inc. reserves the right to make any changes and improvements to its product without providing prior notice.

Sena™ is a trademark of Sena Technologies, Inc. or its subsidiaries in the USA and other countries.

The Bluetooth<sup>®</sup> word mark and logos are owned by the Bluetooth SIG, Inc. and any use of such marks by Sena is under license.

Sena Technologies, Inc. 152 Technology Drive, Irvine, CA 92618